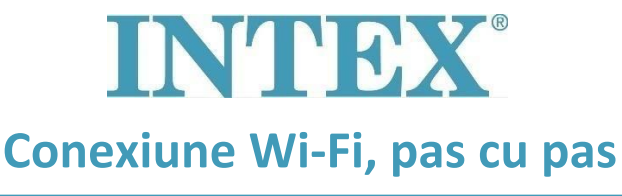

## PureSpa

Conexiunea dintre SPA și routerul Wi-Fi poate "expira" în timpul procesului de conectare. Urmând pașii menționați mai jos, diferența de timp între pornirea modului de asociere de pe panoul de control din aplicație va fi cea mai scurtă. Acest lucru va împiedica "expirarea" conexiunii dintre SPA și routerul Wi-Fi":

Pasul 1: Opriți datele mobile de pe telefonul dvs.

**Pasul 2:** Permiteți aplicației Intex să vă acceseze locația incluzând locația dvs. în setările telefonului

- Pasul 3: Activați Wi-Fi pe telefonul dvs.
- Pasul 4: Verificați dacă puteți accesa internetul cu ajutorul conexiunii Wi-Fi
- Pasul 5: Deschideți aplicația Intex și înscrieți-vă
- Pasul 6: Activați SPA apăsând butonul RESET (Rücksetzen) de pe dispozitivul RCD
- Pasul 7: Porniți panoul de control SPA
- Pasul 8: Faceți clic pe pictograma "+" din aplicație
- Pasul 9:Apăsați imediat "Next"<br/>(Ignorați instrucțiunile cu privire la necesitatea de a apăsa butonul de<br/>asociere de pe panoul de control)
- Pasul 10: Introduceți parola routerului WiFi Avertisment: Nu mai apăsați
- Pasul 11: Țineți apăsat butonul de asociere timp de 5 secunde până când auziți un bip și până când indicatorul Wi-Fi de pe panoul de control arată că este în modul de asociere
- **Pasul 12:** Faceți imediat clic pe "Next" în aplicație.

Dacă problema nu s-a rezolvat în modul acesta, vă rugăm să contactați centrul de service pentru asistență suplimentară.